# How to Install Proctorio on your testing device

## There is also a video available to assist you with this process

## https://event.on24.com/wcc/r/4370800/B454574BEF05B60998B1C8E0D65B8E43

| For this test, students need to have the following ready: |                                                                                                    |  |  |  |  |
|-----------------------------------------------------------|----------------------------------------------------------------------------------------------------|--|--|--|--|
| Computer connected to internet                            | You may only use a laptop, desktop or Chromebook and it must be<br>connected to the Internet. It is recommended you use a wired<br>connection instead of using wifi, to promote faster speeds and<br>higher reliability.                                                                                    |  |  |  |  |
| Webcam and microphone<br>(internal or external)           | To make sure your webcam and microphone are working, please go<br>to: <u>https://www.vidyard.com/mic-test/</u>                                                                                                    |  |  |  |  |
|                                                           | Make sure you Allow permission to use the camera and microphone                                                                                                    |  |  |  |  |
| Sound                                                     | To make sure your computer audio is working, please go to:<br><u>https://onlinehardwaretest.com/sound-test/</u>                                                                                                    |  |  |  |  |
| Chrome                                                    | <ul> <li>Google Chrome browser is a Requirement for remote testing. If you don't have the Chrome browser loaded on your testing device, use this link to download it: <u>https://www.google.com/chrome/</u></li> <li>Please ensure this is downloaded at least 24 hours prior to test</li> </ul>            |  |  |  |  |
| Proctorio Extension<br>Proctorio                          | <ul> <li>Finally, you need to get the Proctorio extension. Use the link below to download the extension and see the next page for detailed steps: <a href="https://www.getproctorio.com/">https://www.getproctorio.com/</a></li> <li>Please make sure this is set up 30 minutes prior to testing</li> </ul> |  |  |  |  |

#### 1. Install Proctorio Extension

- a. Proctorio requires a Chrome extension. You only need to do this once. To download the extension, please go to: <u>https://www.getproctorio.com/</u>
- b. Click the button 'Click here to install the Extension'.

| Install the Extension<br>Just follow these two simple steps:                                                                                                    |  |
|----------------------------------------------------------------------------------------------------|--|
| ○○●       × +         ← C       ☆ ○ ••••         ↓       1. Use a Supported Browser ♥         2. Install the Extension         ♥ Click here to install the Extension |  |

c. You will be redirected to the Chrome Web Store screen. Click the 'Add to Chrome' button.

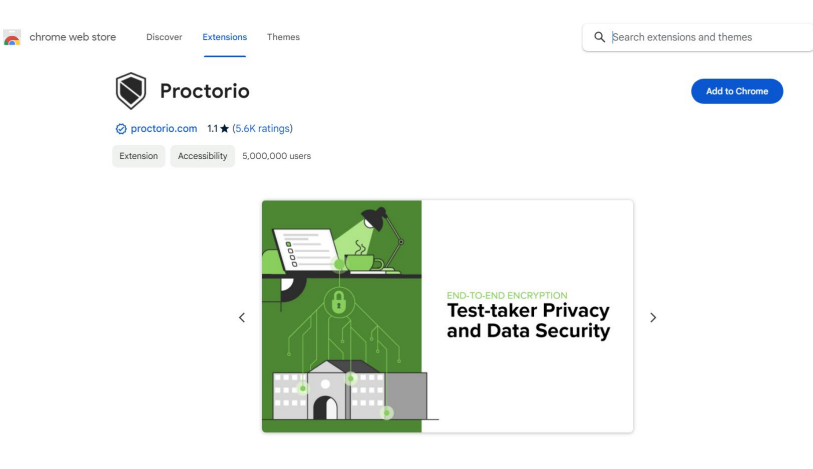

d. At the prompt, click 'Add extension'.

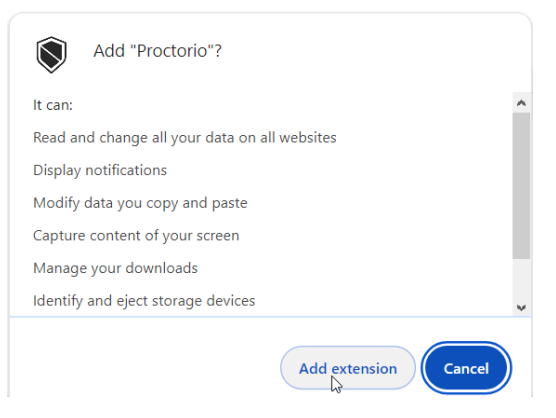

e. Once successfully installed, a confirmation appears.

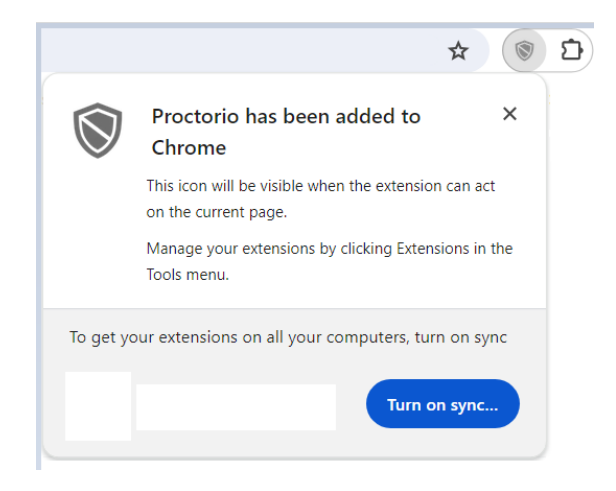

### 2. Manage Extension

- a. Click the Extensions icon Ď
- b. Click on the 'More options' icon, then 'Manage extension'

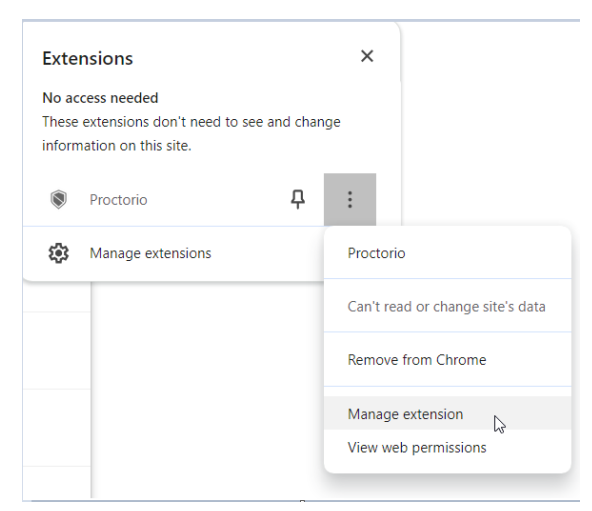

c. Under Site access, ensure that 'On all sites' is enabled.

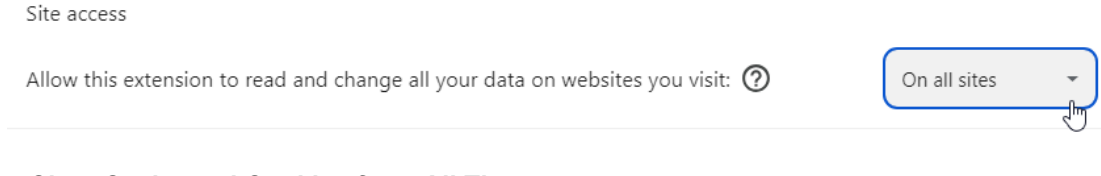

# 3. Clear Cache and Cookies from All Time

a. Click the three dot icon in the upper right-hand corner

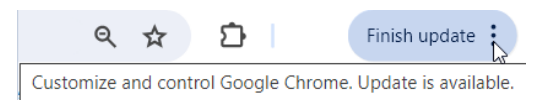

b. Click 'Clear browsing data'

| 1                        | Ū ( | Clear browsing data                                                                                                    | trl+Shift+Del |  |  |  |
|--------------------------|-----|----------------------------------------------------------------------------------------------------|---------------|--|--|--|
| ে<br>Click the Basic tab |     |                                                                                                    |               |  |  |  |
|                          |     | Clear browsing data                                                                                                    |               |  |  |  |
|                          |     | Basic     Advanced       Time range     All time                                                                                                    |               |  |  |  |
|                          |     | <ul> <li>Browsing history<br/>Clears history, including in the search box</li> <li>Cookies and other site data<br/>Sings you out of most sites</li> </ul> |               |  |  |  |
|                          |     | Cached images and files<br>Frees up 319 MB. Some sites may load more slowly on your next vis                                                              | it.           |  |  |  |
|                          |     | <b>G</b> Search history and other forms of activity may be saved in your Goo<br>Account when you're signed in. You can delete them anytime.               | ogle          |  |  |  |
|                          |     | Cancel                                                                                                    | ur data       |  |  |  |

- d. Set the Time range to 'All time'
- e. Click 'Clear data'
- 4. Restart your computer.

C.